# 使用本地RADIUS伺服器在自治AP上配置WDS

## 目錄

簡介 必要條件 需求 採用元件 設定 GUI配置 建立SSID WDS AP上的本地RADIUS伺服器配置 WDS客戶端AP上的本地RADIUS伺服器配置 在WDS AP上啟用WDS 在WDS客戶端AP上啟用WDS CLI配置 WDS AP WDS客戶端AP 驗證 WDS AP上的CLI驗證輸出 WDS客戶端AP上的CLI驗證輸出 疑難排解

## 簡介

本檔案介紹如何在使用本地RADIUS伺服器的自主存取點(AP)設定上設定無線網域服務(WDS)。本 文檔重點介紹通過新GUI進行的配置,但也提供了命令列介面(CLI)配置。

## 必要條件

## 需求

思科建議您瞭解自治AP上的基本GUI和CLI配置。

## 採用元件

本文中的資訊係根據以下軟體和硬體版本:

• 自治AP IOS<sup>®</sup>軟體版本15.2(4)JA1上的Cisco 3602e系列存取點;此裝置將充當WDS AP和本地

RADIUS伺服器。

• 自治AP IOS軟體版本15.2(4)JA1上的Cisco 2602i系列接入點;此裝置將充當WDS客戶端AP。 本文中的資訊是根據特定實驗室環境內的裝置所建立。文中使用到的所有裝置皆從已清除(預設 )的組態來啟動。如果您的網路正在作用,請確保您已瞭解任何指令可能造成的影響。

## 設定

附註:使用<u>命令查詢工具(</u>僅供<u>已註冊</u>客戶使用)可獲取本節中使用的命令的更多資訊。

### GUI配置

#### 建立SSID

以下過程介紹了如何建立新的服務集識別符號(SSID)。

1. 導航到Security > SSID Manager, 然後按一下NEW以建立新的SSID。

| uluilu<br>cisco                                                                     | HOME NETWORK ASSOCIATION WIRELESS SECURITY SERVICES MANAGEMENT                              | SOFTWARE EVENT LOG                                                               |                                                                      |
|-------------------------------------------------------------------------------------|---------------------------------------------------------------------------------------------|----------------------------------------------------------------------------------|----------------------------------------------------------------------|
| Security<br>Admin Access<br>Encryption Manager<br>SSID Manager<br>Server Manager    | Hostname MAIB3602e<br>Security: Global SSID Monager<br>SSID Properties<br>Current SSID Liet |                                                                                  |                                                                      |
| AP Authentication<br>Intrusion Detection<br>Local RADIUS Server<br>Advance Security | eNEN'>                                                                                      | SSID: VIDSEAU<br>VLAN: <none<br>Deckup 1:<br/>Bockup 2:<br/>Biockup 2:</none<br> | Define VLANs                                                         |
|                                                                                     |                                                                                             | Band-Select: Eand<br>Interface: Z Rodio<br>Z Radio                               | i Select<br>0-602.11N <sup>2-48Hz</sup><br>1-602.11N <sup>SSHa</sup> |
|                                                                                     |                                                                                             | Helwark ID:                                                                      | (0-4036)                                                             |

2. 為可擴展身份驗證協定(EAP)身份驗證配置SSID。

| Client Authentication Settings |                                                                   |                              |
|--------------------------------|-------------------------------------------------------------------|------------------------------|
| Methods Accepted:              |                                                                   |                              |
| Øpen Authentication:           | < NO ADDITION>                                                    |                              |
| Web Authentication             | < NO ADDITION><br>with MAC Authentication                         |                              |
| Shared Authentication:         | with MAC Authentication and EAP<br>with MAC Authentication or EAP |                              |
| Network EAP:                   | <pre><no addition=""></no></pre>                                  |                              |
|                                |                                                                   |                              |
| Server Priorities:             |                                                                   |                              |
| EAP Authentication Servers     |                                                                   | MAC Authentication Servers   |
| Use Defaults Define Defaults   |                                                                   | Use Defaults Define Defaults |
| Customize                      |                                                                   | Customize                    |
| Priority 1: < NONE > 💌         |                                                                   | Priority 1: < NONE >         |
| Priority 2: < NONE > v         |                                                                   | Priority 2. < NONE > 💌       |
| Priority 3:                    |                                                                   | Priority 3: < NONE > -       |

3. 設定所需的加密級別。在本示例中,使用Wi-Fi保護訪問2(WPA2)。

| Client Authenticated Key Management |                    |      |                                         |  |  |  |  |  |
|-------------------------------------|--------------------|------|-----------------------------------------|--|--|--|--|--|
| Key Management:                     | Mandistory 💌       | ССКМ | Enable WPA V4Pav2  V4Pav2 V4Pav4 V4Pav4 |  |  |  |  |  |
| WPA Pre-shared Key:                 |                    |      | ASCI      Hexadecinal                   |  |  |  |  |  |
| 11w Configuration:                  | Optional  Required |      |                                         |  |  |  |  |  |
| 11w Association-comeback:           | 1000 (1000-20000)  |      |                                         |  |  |  |  |  |
| 11w Saquery-retry:                  | 100 (100-500)      |      |                                         |  |  |  |  |  |
|                                     |                    |      |                                         |  |  |  |  |  |

- 4. 按一下「Apply」以儲存設定。
- 5. 導覽至Security > Encryption Manager,然後選擇所需的加密密碼方法。

| Security                                   | RADIO0-802.11N           | 12.4GHZ                                                                | RADIO1-802.11N <sup>5GHZ</sup>             |
|--------------------------------------------|--------------------------|------------------------------------------------------------------------|--------------------------------------------|
| Admin Access<br>Encryption Manager         | Hostname MAIB2602i       |                                                                        |                                            |
| SSID Manager                               | Security: Encryption Man | ager - Radio0-802.11N <sup>2.4GHz</sup>                                |                                            |
| Server Manager                             | Encryption Modes         |                                                                        |                                            |
| Intrusion Detection<br>Local RADIUS Server | None                     |                                                                        |                                            |
| Advance Security                           | WEP Encryption           | Optional 👻                                                             | Cisco Compliant TKIP Features: 🦳 Enable Me |
|                                            |                          |                                                                        | Enable Per                                 |
|                                            | Oipher                   | WEP 128 bit<br>WEP 128 bit                                             | -                                          |
|                                            | Encryption Keys          | TKIP                                                                   |                                            |
|                                            |                          | CKIP-CMIC<br>TKIP + WEP 128 bit<br>TKIP + WEP 40 bit<br>AES COMP       | t Key                                      |
|                                            |                          | AES COMP + TKIP + WEF<br>En AES COMP + TKIP + WEF<br>Encryption Key 4: | P 128 bit<br>P 40 bit                      |

### WDS AP上的本地RADIUS伺服器配置

以下過程介紹如何在WDS AP上配置本地RADIUS伺服器:

1. 導覽至**Security > Server Manager**,將WDS AP Bridge Virtual Interface(BVI)IP新增為本地 RADIUS,然後新增共用密碼。

| Corporate Servers       |                                 |                |                          |              |
|-------------------------|---------------------------------|----------------|--------------------------|--------------|
| Current Server List     |                                 |                |                          |              |
| RADIUS •                |                                 |                |                          |              |
| C ANTIN S               | IP Version:                     | ₱ IPV4 ○ IPV6  |                          |              |
| S NEW P<br>Local-Radius | Server Name:                    | Local-Radius   |                          |              |
|                         | Server:                         | 10.106.54.146  | (Hostname or IP Address) |              |
|                         | Shared Secret:                  |                |                          |              |
|                         |                                 |                |                          |              |
| Delete                  | Authentication Port (optional): | 1812 (0-65536) |                          |              |
|                         | Accounting Port (aptionally     | 1813 (0.65536) |                          |              |
|                         | recommender our (obronaut)      | (04000)        |                          | Apply Cancel |

2. 導覽至Security > Local Radius Server > General Set-Up索引標籤。定義要使用的EAP協定。 在本示例中,啟用輕型可擴展身份驗證協定(LEAP)身份驗證。

| uluili.<br>cisco                                                | HOME NETWORK ASSOCIATIO                                 | N WIRELESS SECURITY  | SERVICES MANAGEMENT | SOFTWARE | EVENT FOR                                  | Saye Configuration (Eng.) Logout ( |
|-----------------------------------------------------------------|---------------------------------------------------------|----------------------|---------------------|----------|--------------------------------------------|------------------------------------|
| Security<br>Admin Access                                        | I STATISTICS<br>Hostneme MAIB-WDS-AP                    | )î                   | GENERAL SET-UP      | Ĩ.       | EAP-FAST SET-UP<br>MAIB-WDS AP uptime is 1 | 0 hours, 42 minutes                |
| Encryption Manager<br>SSID Manager<br>Server Manager            | Security: Local RADIUS Ser<br>Local Radius Server Authe | rer - General Set-Up |                     |          |                                            |                                    |
| AP Authentication<br>Intrusion Detection<br>Local RADIUS Server | Enable Authentication Pro                               | tocols:              | E EAP FAST          |          |                                            |                                    |
| Advance Security                                                |                                                         |                      | E MAC               |          |                                            | Apply Cancel                       |

3. 還可以在同一頁上新增網路訪問伺服器(NAS)IP和客戶端使用者名稱/密碼憑據。WDS AP上的本地RADIUS配置已完成。

| Network Access Servers (AAA Clients) |                                |                         |                  |             |              |
|--------------------------------------|--------------------------------|-------------------------|------------------|-------------|--------------|
| Current Network Access Servers       |                                |                         |                  |             |              |
| < NEW ><br>10.106.54.146             | Network Access \$              | erver: 10               | .106.54.146      | (P Address) |              |
|                                      | Shared Secret:                 |                         |                  | 1           |              |
| Dulate                               |                                |                         |                  |             | Apply Concel |
| Individual Users                     |                                |                         |                  |             |              |
| Current Users                        |                                |                         |                  |             |              |
| <new><br/>WDSClent1</new>            | Username:                      |                         |                  |             |              |
|                                      | Password:<br>Confirm Password: |                         | ■ Text © NT Hast | )           |              |
| Doleta                               | Group Name:                    | < NONE > •              | _                |             |              |
|                                      |                                | EI MAC Authentication C | ny               |             | Apply Cancel |

### WDS客戶端AP上的本地RADIUS伺服器配置

下圖顯示如何將WDS AP的IP地址配置為RADIUS伺服器:

| Corporate Servers     |                                 |                |                          |              |
|-----------------------|---------------------------------|----------------|--------------------------|--------------|
| Current Server List   |                                 |                |                          |              |
| RADIUS -              |                                 |                |                          |              |
|                       | IP Version:                     | PV4 0 PV6      |                          |              |
| < NEW ><br>WDS-Redius | Server Name:                    | WDS-Radius     |                          |              |
|                       | Server:                         | 10.106.54.146  | (Hostname or IP Address) |              |
|                       | Shared Secret:                  | •••••          |                          |              |
|                       |                                 |                |                          |              |
|                       |                                 |                |                          |              |
| Delete                | Authentication Port (optional): | 1812 (0-65536) |                          |              |
|                       | Accounting Port (optional):     | 1813 (0-65536) |                          |              |
|                       |                                 |                |                          | Apply Cancel |

兩個AP現在都配置了SSID以進行LEAP身份驗證,並且WDS伺服器充當本地RADIUS。對外部 RADIUS使用相同步驟;只有RADIUS伺服器IP會更改。

### 在WDS AP上啟用WDS

以下過程介紹了如何在WDS AP上啟用WDS:

- 1. 導覽至Wireless > WDS > General Set-Up頁籤,然後啟用Use this AP as Wireless Domain Services覈取方塊。這將啟用AP上的WDS服務。
- 2. 在具有多個WDS AP的網路中,使用Wireless Domain Services Priority選項定義主WDS和備 份WDS。值範圍為1-255,其中255是最高優先順序。

| uluulu<br>cisco   | HOME NETWORK ASSOCIATION WIRELESS SECURITY SERVICES MANAGEMENT SOFTWARE EVENT LOG                     | Sage Configuration Eng Logout Befre |
|-------------------|----------------------------------------------------------------------------------------------------|-------------------------------------|
| Wireless Services | UNDS STATUS                                                                                           |                                     |
| AP                | Hostname MAIB.WDS.AP MAIB.WDS.AP uptime is 9 hos                                                      | rs, 59 minutes                      |
|                   | Wireless Services: WDS/WNM - General Set-Up<br>WDS - Wireless Domain Services - Global Properties     |                                     |
|                   | Use this AP as Wireless Domain Services Wireless Domain Services Priority: 204 (1-255)                |                                     |
|                   | Use Local MAC List for Client Authentication                                                          |                                     |
|                   | WNM - Wireless Network Manager - Global Configuration                                                 |                                     |
|                   | Configure Wireless Network Manager Wireless Network Manager Address: DEABLED (IP Address or Hostname) |                                     |
|                   |                                                                                                    | Apply Cancel                        |

3. 導航到同一頁上的Server Groups頁籤。建立一個基礎結構伺服器組清單,所有WDS客戶端 AP都將對其進行身份驗證。您可以使用WDS AP上的本地RADIUS伺服器來實現此目的。由於 已經新增了該檔案,因此它會顯示在下拉選單中。

| uluilu<br>cisco   | HOME NETWORK ASSOCIATION W                      | NULISS SICURITY | SURVICES MANAGEMENT                                                                                                    | SOFTWARE D               | VENT LOG                | Saya Configuration   Bing   Legout   B |
|-------------------|-------------------------------------------------|-----------------|----------------------------------------------------------------------------------------------------|--------------------------|-------------------------|----------------------------------------|
| Wireless Services | WDS STATUS                                      | Ĭ.              | GENERAL SET-UP                                                                                                    | 1                        | SERVER GROUP'S          | <u></u>                                |
| AP<br>WDS         | Hostname MAIB-WDS-AP                            |                 |                                                                                                    |                          | MAIB-WDS-AP uptime is 1 | hours, 3 minutes                       |
|                   | Wireless Services: WDS - Server (               | Groups          |                                                                                                    |                          |                         |                                        |
|                   | Server Group List                               |                 | Server Group Name:                                                                                                    | Infrastructure           |                         |                                        |
|                   |                                                 |                 | Group Server Prioritie                                                                                                    | s: Defre Seriera         |                         |                                        |
|                   |                                                 | Delote          | Priority 1: Local-F<br>Priority 2: <non<br>Priority 3: <non< td=""><td>ladius •<br/>L&gt; •<br/>E&gt; •</td><td></td><td></td></non<></non<br> | ladius •<br>L> •<br>E> • |                         |                                        |
|                   | Use Group For:<br>Infrastructure Authentication | ]               |                                                                                                    |                          |                         |                                        |

- 4. 啟用單選按鈕Use Group For:Infrastructure Authentication,然後按一下Apply以儲存設定。
- 5. WDS AP使用者名稱和密碼可以新增到本地RADIUS伺服器清單中。

#### 在WDS客戶端AP上啟用WDS

以下過程介紹了如何在WDS客戶端AP上啟用WDS:

導覽至Wireless > AP,然後啟用Participate in SWAN Infrastructure覈取方塊。SWAN代表結構化無線感知網路。

| cisco             | HOME NETWORK ASSOCIATION WIRELESS SECURITY SERV         | REES MANAGEMENT SOFTWARE EVENTLOG                                  |
|-------------------|---------------------------------------------------------|--------------------------------------------------------------------|
| Wireless Services | Hostname MAIB-WDS-Client                                | MAIB-WDS-Client uptime is 10 hours, 50 minutes                     |
| WDS               | Wireless Services: AP                                   |                                                                    |
|                   | Participate in SWAN intrastructure:                     | ● Enace ○ Disace                                                   |
|                   | WD5 Discovery:                                          | Auto Discovery     Specified Discovery: 10.106.54.146 (IP Address) |
|                   | Username:<br>Password:                                  | W09Glent1                                                          |
|                   | Confirm Password:<br>Authentication Methods<br>Profile: | < NONE >Define Authentication Methods Profiles                     |
|                   |                                                         | Apply Gancel                                                       |

2. WDS客戶端AP可以自動發現WDS AP。或者,您可以在**Specified Discovery**(指定發現)文本框中手動輸入用於客戶端註冊的WDS AP的IP地址。

您還可以新增WDS客戶端使用者名稱和密碼,以便對WDS AP上配置的本地RADIUS伺服器進 行身份驗證。

## CLI配置

#### WDS AP

#### 以下是WDS AP的配置示例:

```
Current configuration : 2832 bytes
!
! Last configuration change at 05:54:08 UTC Fri Apr 26 2013
version 15.2
no service pad
service timestamps debug datetime msec
service timestamps log datetime msec
service password-encryption
!
hostname MAIB-WDS-AP
1
1
logging rate-limit console 9
enable secret 5 $1$EdDD$dG47yIKn86GCqmKjFf1Sy0
1
aaa new-model
1
1
aaa group server radius rad_eap
server name Local-Radius
!
aaa group server radius Infrastructure
server name Local-Radius
1
aaa authentication login eap_methods group rad_eap
aaa authentication login method_Infrastructure group Infrastructure
aaa authorization exec default local
Ţ
Ţ
```

```
!
1
1
aaa session-id common
no ip routing
no ip cef
!
1
1
1
dot11 syslog
!
dot11 ssid WDS-EAP
authentication open eap eap_methods
authentication network-eap eap_methods
authentication key-management wpa version 2
guest-mode
!
!
dot11 guest
1
!
!
username Cisco password 7 13261E010803
username My3602 privilege 15 password 7 10430810111F00025D56797F65
1
1
bridge irb
!
!
1
interface Dot11Radio0
no ip address
no ip route-cache
!
encryption mode ciphers aes-ccm
!
ssid WDS-EAP
1
antenna gain 0
stbc
station-role root
bridge-group 1
bridge-group 1 subscriber-loop-control
bridge-group 1 spanning-disabled
bridge-group 1 block-unknown-source
no bridge-group 1 source-learning
no bridge-group 1 unicast-flooding
1
interface Dot11Radio1
no ip address
no ip route-cache
!
encryption mode ciphers aes-ccm
!
ssid WDS-EAP
1
antenna gain 0
peakdetect
dfs band 3 block
stbc
channel dfs
station-role root
bridge-group 1
```

```
bridge-group 1 subscriber-loop-control
bridge-group 1 spanning-disabled
bridge-group 1 block-unknown-source
no bridge-group 1 source-learning
no bridge-group 1 unicast-flooding
1
interface GigabitEthernet0
no ip address
no ip route-cache
duplex auto
speed auto
bridge-group 1
bridge-group 1 spanning-disabled
no bridge-group 1 source-learning
interface BVI1
ip address 10.106.54.146 255.255.255.192
no ip route-cache
ipv6 address dhcp
ipv6 address autoconfig
ipv6 enable
1
ip forward-protocol nd
ip http server
no ip http secure-server
ip http help-path http://www.cisco.com/warp/public/779/smbiz/prodconfig/help/eag
ip radius source-interface BVI1
1
1
radius-server local
no authentication eapfast
no authentication mac
nas 10.106.54.146 key 7 045802150C2E1D1C5A
user WDSClient1 nthash 7
072E776E682F4D5D35345B5A227E78050D6413004A57452024017B0803712B224A
1
radius-server attribute 32 include-in-access-reg format %h
radius-server vsa send accounting
1
radius server Local-Radius
address ipv4 10.106.54.146 auth-port 1812 acct-port 1813
key 7 060506324F41584B56
1
bridge 1 route ip
!
1
wlccp authentication-server infrastructure method_Infrastructure
wlccp wds priority 254 interface BVI1
1
line con 0
line vty 0 4
transport input all
1
end
```

#### WDS客戶端AP

以下是WDS客戶端AP的配置示例:

```
! Last configuration change at 00:33:17 UTC Wed May 22 2013
version 15.2
no service pad
service timestamps debug datetime msec
service timestamps log datetime msec
service password-encryption
1
hostname MAIB-WDS-Client
1
1
logging rate-limit console 9
enable secret 5 $1$vx/M$qP6DY30TGiXmjvUDvKKjk/
Ţ
aaa new-model
!
!
aaa group server radius rad_eap
server name WDS-Radius
1
aaa authentication login eap_methods group rad_eap
aaa authorization exec default local
1
1
1
1
!
aaa session-id common
no ip routing
no ip cef
!
1
1
1
dot11 syslog
1
dot11 ssid WDS-EAP
authentication open eap eap_methods
authentication network-eap eap_methods
authentication key-management wpa version 2
guest-mode
!
1
dot11 guest
1
eap profile WDS-AP
method leap
1
1
1
username Cisco password 7 062506324F41
username My2602 privilege 15 password 7 09414F000D0D051B5A5E577E6A
!
1
bridge irb
!
1
!
interface Dot11Radio0
no ip address
no ip route-cache
!
encryption mode ciphers aes-ccm
!
ssid WDS-EAP
```

```
antenna gain 0
stbc
station-role root
bridge-group 1
bridge-group 1 subscriber-loop-control
bridge-group 1 spanning-disabled
bridge-group 1 block-unknown-source
no bridge-group 1 source-learning
no bridge-group 1 unicast-flooding
1
interface Dot11Radio1
no ip address
no ip route-cache
encryption mode ciphers aes-ccm
1
ssid WDS-EAP
1
antenna gain 0
peakdetect
dfs band 3 block
stbc
channel dfs
station-role root
bridge-group 1
bridge-group 1 subscriber-loop-control
bridge-group 1 spanning-disabled
bridge-group 1 block-unknown-source
no bridge-group 1 source-learning
no bridge-group 1 unicast-flooding
1
interface GigabitEthernet0
no ip address
no ip route-cache
duplex auto
speed auto
bridge-group 1
bridge-group 1 spanning-disabled
no bridge-group 1 source-learning
1
interface BVI1
ip address 10.106.54.136 255.255.255.192
no ip route-cache
ipv6 address dhcp
ipv6 address autoconfig
ipv6 enable
1
ip forward-protocol nd
ip http server
no ip http secure-server
ip http help-path http://www.cisco.com/warp/public/779/smbiz/prodconfig/help/eag
ip radius source-interface BVI1
!
!
radius-server attribute 32 include-in-access-req format %h
radius-server vsa send accounting
radius server WDS-Radius
address ipv4 10.106.54.146 auth-port 1812 acct-port 1813
key 7 110A1016141D5A5E57
1
bridge 1 route ip
1
```

1

```
!
wlccp ap username WDSClient1 password 7 070C285F4D06485744
wlccp ap wds ip address 10.106.54.146
!
line con 0
line vty 0 4
transport input all
!
end
```

## 驗證

使用本節內容,確認您的組態是否正常運作。設定完成後,WDS客戶端AP應該能夠註冊到WDS AP。

在WDS AP上,WDS狀態顯示為已註冊。

| ſ | WDS STATUS                                           |                       | GENERAL SE              |       | ET-UP           |                       | SERVER GROUPS |         |                    |                    |
|---|------------------------------------------------------|-----------------------|-------------------------|-------|-----------------|-----------------------|---------------|---------|--------------------|--------------------|
|   | Hostname MAIB-WDS AP                                 |                       |                         |       | MAIB-WDS-AP     | uptime is 10 hours,   | 16 minutes    |         |                    |                    |
|   | Wireless Services: WDS - Wire                        | eless D               | omain Services - Status |       |                 |                       |               |         |                    |                    |
|   | WDS Information                                      |                       |                         |       |                 | e e e e e e e e e e e |               |         |                    |                    |
|   | MAC Address IPv6 Address IPv6 Address Priority State |                       |                         |       |                 |                       |               |         |                    |                    |
|   | bc16.6516.62c4                                       |                       | 10.106.54.146           |       | =               |                       | 254           |         | Administratively S | tandAlone - ACTIVE |
|   | WDS Registration                                     |                       |                         |       |                 |                       |               |         |                    |                    |
|   | APs: 1                                               |                       |                         |       | Mobile Nodes: 0 |                       |               |         |                    |                    |
|   | AP Information                                       |                       |                         |       |                 |                       |               |         |                    |                    |
|   | Hostname                                             |                       | MAC Address             |       | IPv4 Address    |                       | IPv6 Address  |         | CDP Neighbor       | State              |
|   | MAIB-WDS-Client                                      |                       | f872.ea24.40e6          |       |                 |                       | 2             |         | BGL14-TACLAB       | REGISTERED         |
|   | Mobile Node Information                              |                       |                         |       |                 |                       |               |         |                    |                    |
|   | MAC Address                                          | IP Ad                 | dress                   | State |                 |                       | SSID          | VLAN ID | BSSID              |                    |
|   |                                                      |                       |                         |       |                 |                       |               |         |                    |                    |
|   | Wireless Network Manager Information                 |                       |                         |       |                 |                       |               |         |                    |                    |
|   | IP Address                                           | Authentication Status |                         |       |                 |                       |               |         |                    |                    |
|   |                                                      |                       |                         |       |                 |                       |               |         |                    |                    |

### 在WDS客戶端AP上,WDS的狀態為Infrastructure。

| Hostname MAIB-WDS-Client  |                |                  | MAIB WDS-Client uptime is 10 hours, 57 minutes |                |
|---------------------------|----------------|------------------|------------------------------------------------|----------------|
| Wireless Services Summary |                |                  |                                                |                |
|                           |                |                  |                                                |                |
| WDS MAC Address           | WDS IP Address | IN Authenticator | MN Authenticator                               | State          |
| bc16.6516.62c4            |                | 10.105.54.146    | 10.105.54.146                                  | Infrastructure |

附註:<u>輸出直譯器工具(僅供已註冊</u>客戶使用)支援某些show命令。使用輸出直譯器工具來檢視 show命令輸出的分析。

## WDS AP上的CLI驗證輸出

以下過程顯示如何驗證WDS AP配置:

HOSTNAME MAC-ADDR IP-ADDR IPV6-ADDR STATE MAIB-WDS-Client f872.ea24.40e6 10.106.54.136 :: REGISTERED

MAIB-WDS-AP#sh wlccp wds statistics

WDS Statistics for last 10:34:13: Current AP count: 1 Current MN count: 0 AAA Auth Attempt count: 2 AAA Auth Success count: 2 AAA Auth Failure count: 0 MAC Spoofing Block count: 0 Roaming without AAA Auth count: 0 Roaming with full AAA Auth count: 0 Fast Secured Roaming count: 0 MSC Failure count: 0 MSC Failure count: 0 MIC Failure count: 0 RN Mismatch count: 0

## WDS客戶端AP上的CLI驗證輸出

以下過程顯示如何驗證WDS客戶端AP配置:

MAIB-WDS-Client#sh wlccp ap

WDS = bc16.6516.62c4, IP: 10.106.54.146 , IPV6: :: state = wlccp\_ap\_st\_registered IN Authenticator = IP: 10.106.54.146 IPV6: :: MN Authenticator = IP: 10.106.54.146 IPv6::

## 疑難排解

目前尚無適用於此組態的具體疑難排解資訊。